## The 3905 Century Club Club Website Voting Instructions

You must be a club member and registered on the club web site to vote with these instructions. You will need your member number and password from the registration process to vote online.

## Instructions for voting online for 3905 Century Club elections.

- 1. Remain connected to the internet for the following steps.
- 2. Use your web browser to navigate to <u>https://3905ccn.org</u>. Select the 'ACCOUNT' link on the top menu bar and choose 'Login' as shown below:

| The 3905<br>Former Curry Club<br>Worked All States and DX Awards Amateur Radio Club |                |                                             |                                             |                                                 |  |
|-------------------------------------------------------------------------------------|----------------|---------------------------------------------|---------------------------------------------|-------------------------------------------------|--|
| HOME                                                                                | ACCOUNT        | CLUB INFO                                   | AWARDS                                      | GENERAL INFO                                    |  |
| Quick Links                                                                         | Login          | NET INFO<br>3905 Century Club i             | is an international ar                      | nateur radio club four                          |  |
| QSO Party 2022     Election 2022 Info                                               | Password Reset | 77. For over 40 year<br>es, DX and awards r | s the club has opera<br>nets on the amateur | ted the premier Work<br>bands and has thousa    |  |
| How to Register                                                                     | Profile        | m                                           | nembers across the g                        | globe.                                          |  |
| Member Number Lookup     Register here                                              | Register       | u want to earn your<br>it. We run nets on 2 | WAS award or other<br>0m, 40, 80, and 160   | r fun awards this is th<br>)m in SSB, RTTY, PSK |  |
| <ul> <li>New member Information</li> </ul>                                          |                |                                             | modes                                       |                                                 |  |

3. The following page will appear:

| MAIN MEN                                   | IU                                                                                                    |                                           |
|--------------------------------------------|----------------------------------------------------------------------------------------------------|-------------------------------------------|
| The 3                                      | 905 Century Club                                                                                                    | - Login                                   |
| Member Number:                             | 1. Enter your member                                                                                                    | 4010001                                   |
| Password:                                  | number and password.                                                                                                    |                                           |
| V I'm not a robot                          | 2. Click on the box to the<br>left of the<br>I'm not a robot challenge<br>It will change to a green<br>check as shown here. | e<br>Login * 3. Click the Login<br>button |
| Click <u>HERE</u> if you are not yet a reg | listered user                                                                                                    |                                           |

- a. Enter your member number.
- b. Enter your password.
- c. Click on the box to the left of the I'm not a robot challenge. The box will change to a green check.
- d. Click the 'Login' button. The following message will appear:

| You are now logged in |
|-----------------------|
| Clickhere to continue |

Click on the word 'here' as shown above. You will be returned to the main club website.

4. On the main club website, select the 'CLUB INFO' link on the top menu bar and choose 'Elections', followed by 'Vote Online' as shown below:

|   | Former 3905<br>Former Curry<br>The 3905 Century Club<br>Worked All States and DX Awards Amateur Radio Club |       |               |                      |                |              |
|---|----------------------------------------------------------------------------------------------------|-------|---------------|----------------------|----------------|--------------|
|   | НОМЕ                                                                                                    | ACCOU | ١T            | CLUB INFO            | AWARDS         |              |
|   | Quick Links                                                                                                |       | The           | Elections »          | Election Info  | teu          |
| • | QSO Party 2022<br>Election 2022 Info                                                                       |       | 197<br>State  | Administration »     | Candidate Bios | d th<br>inds |
| • | How to Register                                                                                            |       |               | Bureau Information » | Mail-In Ballot | be.          |
| • | Member Number Lookup<br>Register here<br>New member Information                                            |       | If yo<br>to d | Century Club Cares   | Vote Online    | un a<br>)m i |
| - |                                                                                                    |       |               | Evenall Convention   | CW modes.      |              |

5. The voting page will appear. The top section shows your call sign, name, call area and e-mail address. You may optionally provide your phone number in case a question about the ballot arises. Mark your votes in the lower section as shown below. Be sure to click on the 'Cast Vote' button when you are ready to proceed to the confirmation page.

Note: Voting eligibility is governed by the Club Bylaws Section XI.C. An eligible member may only cast a vote for a club-wide office (either President or Vice-President depending on the year) and for the Area Director of their call area, or other Amateur Radio subdivision, based on the permanent geographic location of their Amateur Radio license.

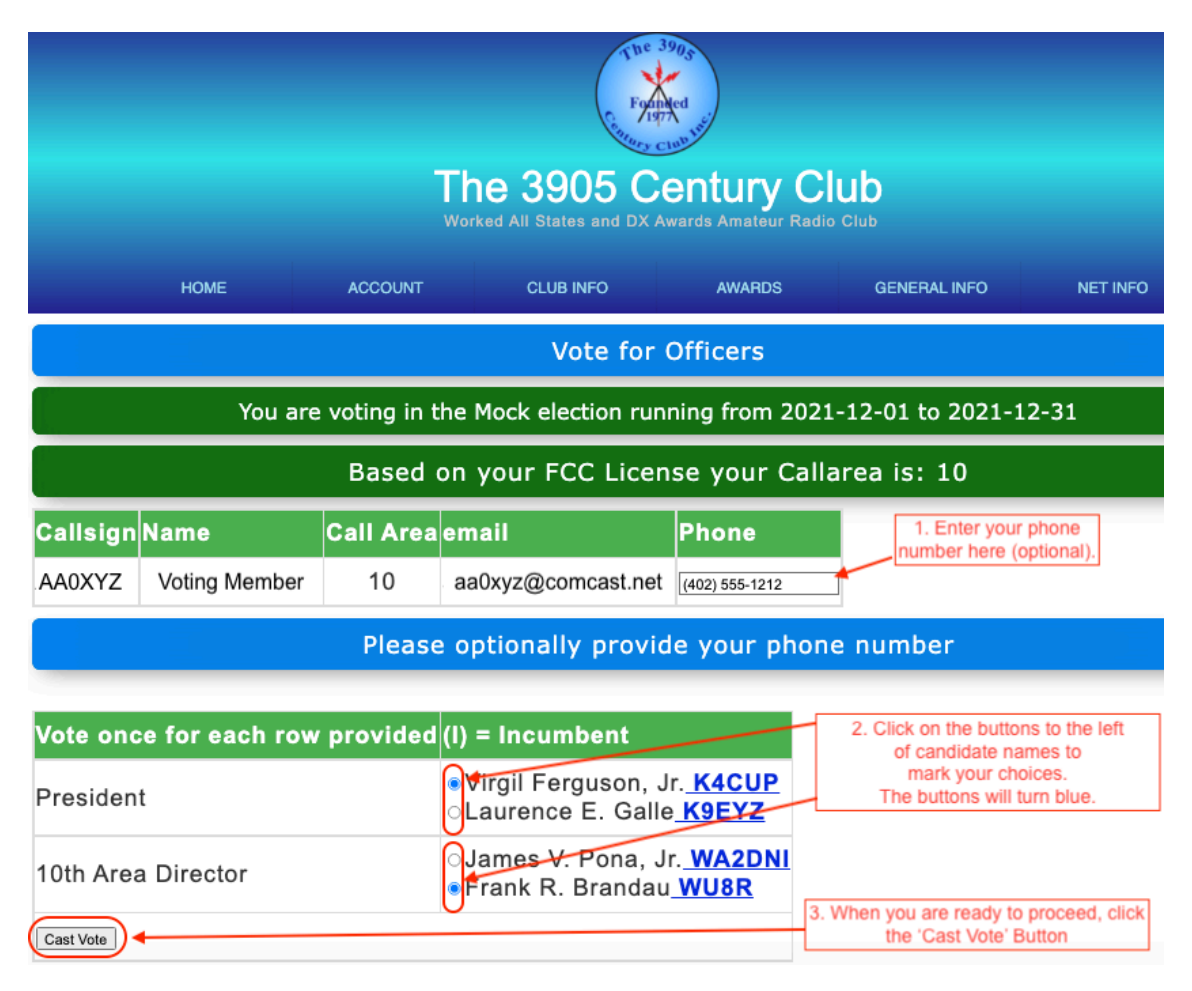

6. The confirmation page will appear. Review your voting choices and click the 'Confirm' button when ready.

|           | The 3905 Century Club<br>Worked All States and DX Awards Amateur Radio Club |               |                      |                  |                |          |  |  |
|-----------|-----------------------------------------------------------------------------|---------------|----------------------|------------------|----------------|----------|--|--|
|           | HOME                                                                        | ACCOUNT       | CLUB INFO            | AWARDS           | GENERAL INFO   | NET INFO |  |  |
|           | Vote for Officers                                                           |               |                      |                  |                |          |  |  |
|           | You are                                                                     | e voting in t | he Mock election run | ning from 2021-: | 12-01 to 2021- | 12-31    |  |  |
|           |                                                                             | Based         | on your FCC Licen    | se your Callar   | ea is: 10      |          |  |  |
| Callsign  | Name                                                                        | Call Area     | email                | Phone            |                |          |  |  |
| AA0XYZ    | Voting Member                                                               | 10            | aa0xyz@comcast.net   | (402) 555-1212   | 2              |          |  |  |
| You are   | voting for:                                                                 |               |                      |                  |                |          |  |  |
| Office    | Cand                                                                        | idate         | Callsign             | Click the        | Confirm button | 1        |  |  |
| Presiden  | t Virgil                                                                    | Ferguson,     | Jr. K4CUP            | to cas           | t your vote    |          |  |  |
| 10th Area | 10th Area Director Frank R. Brandau WU8R                                    |               |                      |                  |                |          |  |  |
| Press [C  | Press [Confirm] to cast your vote or <b>Restart</b> to start over           |               |                      |                  |                |          |  |  |

7. Confirmation of your successful vote will be displayed. An e-mail with your confirmed votes will also be sent to your e-mail address as shown below:

| The 3905 Century Club<br>Worked All States and DX Awards Amateur Radio Club |                                                                           |           |       |       |   |  |  |
|-----------------------------------------------------------------------------|---------------------------------------------------------------------------|-----------|-------|-------|---|--|--|
|                                                                             | HOME ACCOUNT CLUB INFO AWARDS GENERAL INFO NET INFO                       |           |       |       |   |  |  |
| Vote for Officers                                                           |                                                                           |           |       |       |   |  |  |
|                                                                             | You are voting in the Mock election running from 2021-12-01 to 2021-12-31 |           |       |       |   |  |  |
| Based on your FCC License your Callarea is: 10                              |                                                                           |           |       |       |   |  |  |
| Callsign                                                                    | Name                                                                      | Call Area | email | Phone |   |  |  |
|                                                                             |                                                                           |           |       |       | 1 |  |  |

## **Confirmed votes:**

| Office             | Candidate>           | Callsign |
|--------------------|----------------------|----------|
| President          | Virgil Ferguson, Jr. | K4CUP    |
| 10th Area Director | Frank R. Brandau     | WU8R     |

Email confirming your votes has been sent to aa0xyz@comcast.net

Thank you for voting! Your Vote(s) successfully cast and recorded